## Como acessar conferências virtuais anteriores:

## Faça login no site DIAGlobal.org.

Vá para o botão "My Account" ("Minha Conta") no menu suspenso no canto superior direito

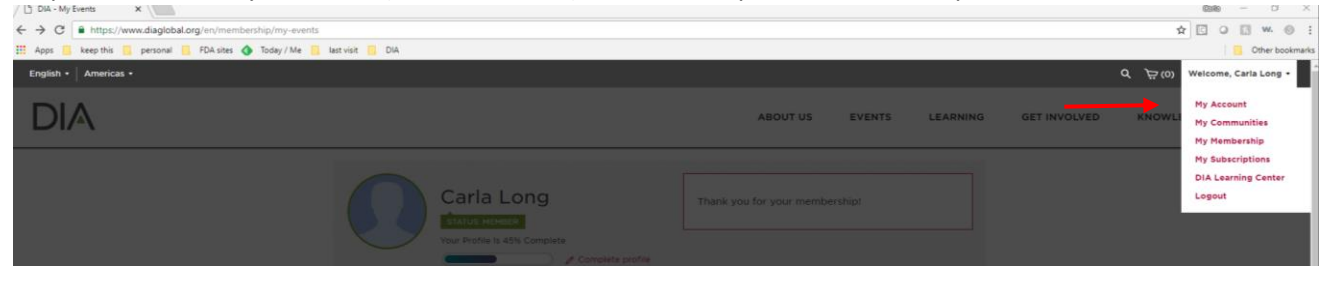

## Clique em "MY EVENTS" ("Meus Eventos") no lado esquerdo (abaixo do seu nome)

| Carl            | a Long<br>MEMBER<br>File Is 45% Complete | Thank you for your men      | nbership!                               |
|-----------------|------------------------------------------|-----------------------------|-----------------------------------------|
|                 | My Dashboard                             |                             |                                         |
| A MY MEMBERSHIP |                                          | S                           |                                         |
|                 |                                          |                             | FACE-TO-FACE                            |
|                 | Biosimilars Conference                   |                             |                                         |
| MY EVENTS       |                                          | Oct 06, 2020 - Oct 07, 2020 | Prepare for this event<br>Print receipt |

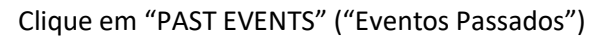

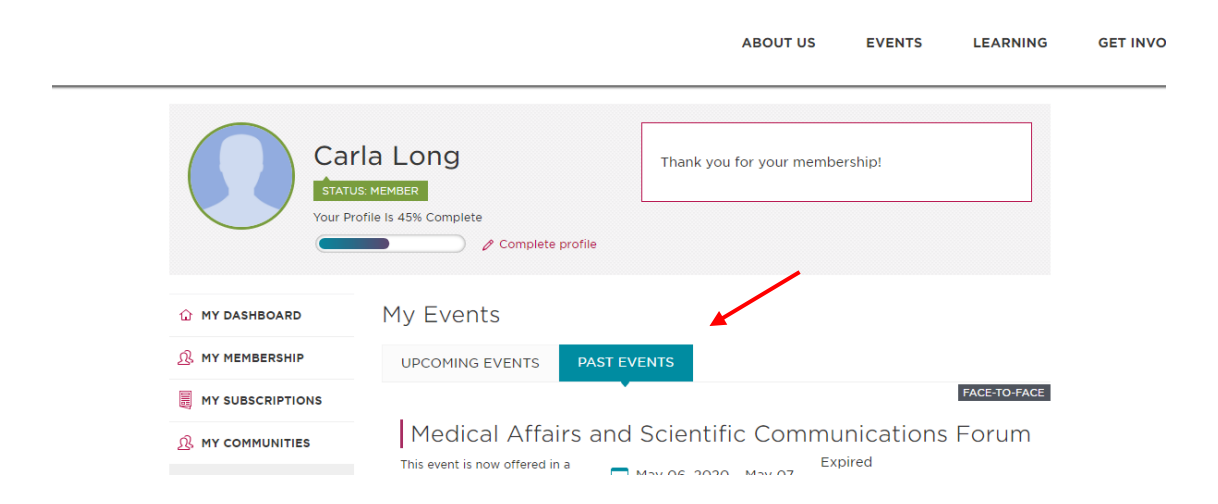

Na conferência desejada, clique em "Access Virtual Conference" ("Acessar Conferência Virtual")

•

FACE-TO-FACE

## Latin America Medical Information and Communication Workshop

2020

This workshop provides a comprehensive understanding of the regulatory and compliance framework in Latin America for medical affairs and scientific communication professionals.

Virtual Event

Horsham, PA 19044

Nov 04, 2020 - Nov 05,

Prepare for this event Review presentations Access Virtual Conference

Isso o levará para a agenda da conferência; escolha a sessão que deseja visualizar e clique em "Watch on Demand" ("Assistir em Diferido")

| VISIT OUR<br>EXHIBITION HALL! | 7:45 AM - 8:00 AM  | Welcome and Opening Remarks                                                                |
|-------------------------------|--------------------|--------------------------------------------------------------------------------------------|
| Browse Exhibit Hall ►         | 8:00 AM — 8:30 AM  | Keynote Address: The New Age of Automation – A<br>Glimpse to the Future of Global Labeling |
|                               |                    | Watch on Demand 🕨                                                                          |
|                               | 8:30 AM - 10:20 AM | Session 1: Digital Labeling and Panel Discussion                                           |
|                               |                    | Watch on Demand 🕨                                                                          |

Isso o levará para onde as apresentações estão armazenadas. Clique no botão "play" para acessar o vídeo

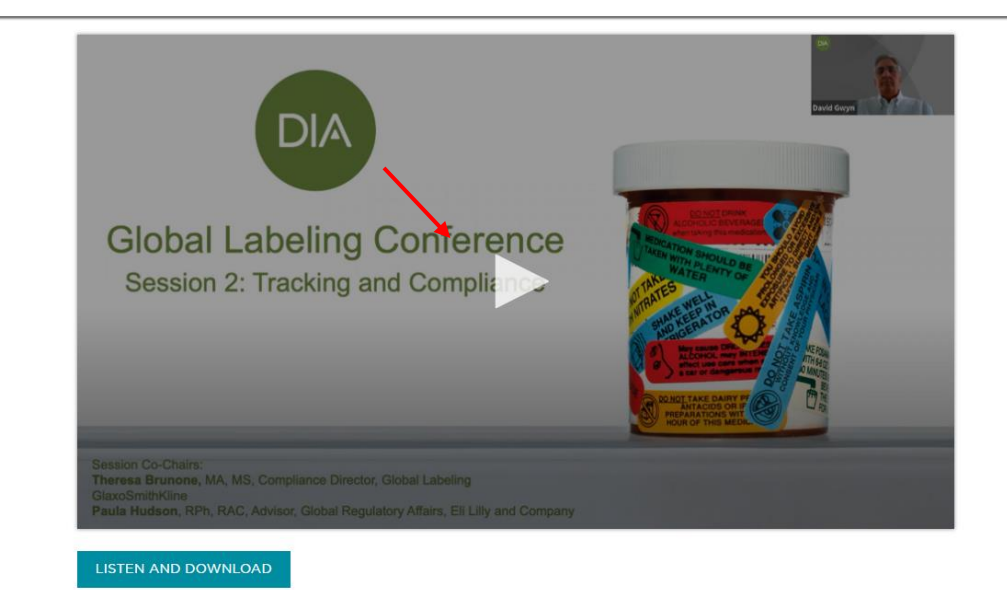

Session 2: Tracking and Compliance

Isso vai iniciar os vídeos. Aproveite! E obrigado por se juntar à DIA.